# 表の背景色・枠線の種類や色を変えるには

2024/06/28

作成した表の背景色や枠線の色や線種を変えるには、「表の詳細設定」を使います。

## 1. 行の色を変更する

#### 編集モードにします。

| セルの言 | 羊細設定 |   | 固定記事 🔗 🔨 🗢 |
|------|------|---|------------|
| 1    | 2    | 3 |            |
| 4    | 5    | 6 |            |
| 7    | 8    | 9 |            |
|      |      |   |            |

たとえば4・5・6の行の背景色を変えたい場合は・・・ ① 4の行を押下します。

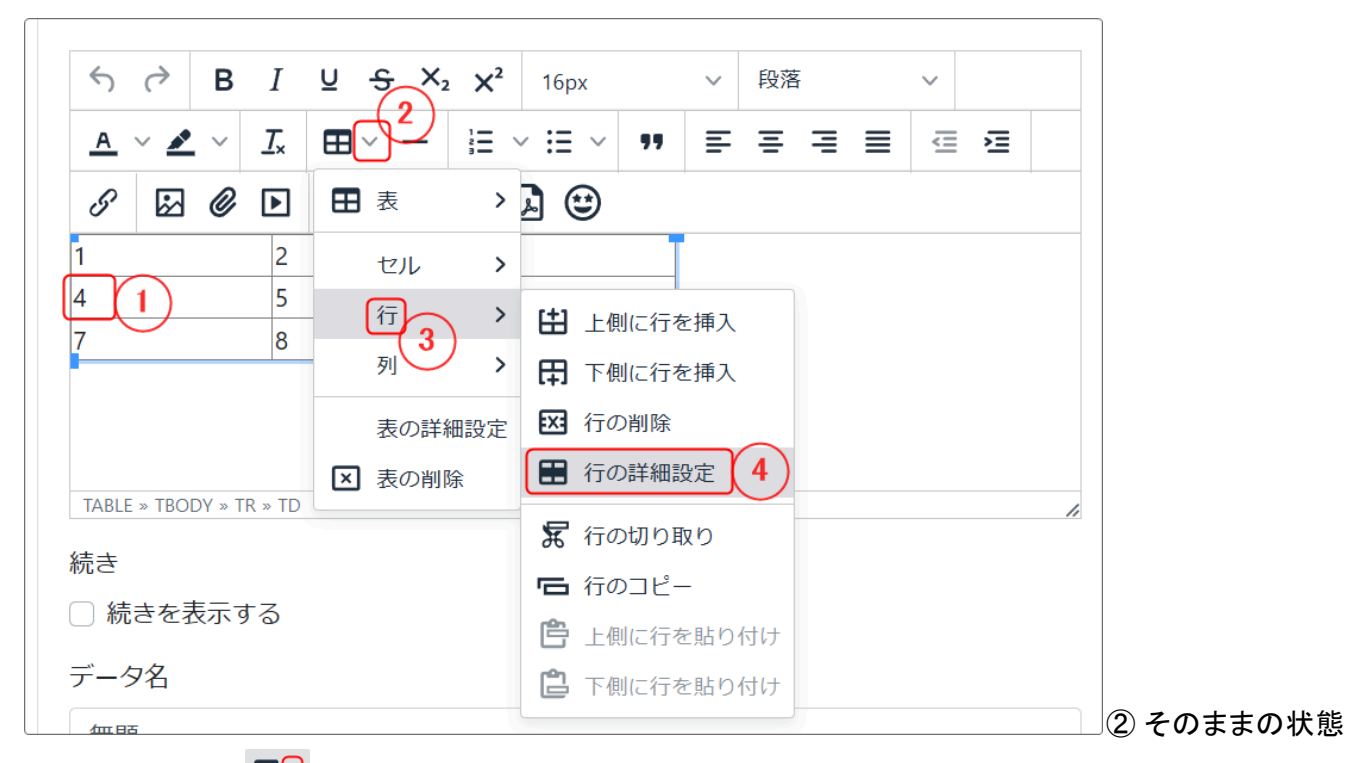

## でメニューー覧の <sup>田</sup>♥ (下矢印)を押下します。

③表の詳細がでますので、「行」までマウスを移動すると、さらに行の設定一覧が出ます。

④「行の詳細設定」を押下します。

| 行の詳細 | 設定           | ×     |
|------|--------------|-------|
| 一般   | 行タイプ<br>ボディー | ~     |
| 1    | 配置<br>なし     | ~     |
|      | 高さ           |       |
|      |              | 取消 厚友 |
|      |              |       |

行の詳細設定画面が開きますので、その中の「詳細設定」を押下します。

| 行の詳細語               | 設定           | 0 I |          |    | ×         |
|---------------------|--------------|-----|----------|----|-----------|
| 一般<br>詳細設武 <b>5</b> | 枠線スタイル<br>選択 |     |          |    | ~         |
|                     | 中線の色         |     |          |    |           |
| 6                   | 背景色          |     | <b>b</b> |    |           |
|                     |              | (   | 7)       | 取消 | (8)<br>保存 |
| 表示する                |              |     |          |    |           |
|                     |              | æ   |          |    |           |

⑤ 詳細設定画面が開きます。

⑥ 背景色の を押下すると色の選択画面が開きます。そこから色を選択するか、もしくはカラーコードがわかっている場合は、直接コードを入れて保存を押下します。

| 行の詳細設定            |                      |   |  |  |  |  |  |  |
|-------------------|----------------------|---|--|--|--|--|--|--|
| 一般<br><u>詳細設定</u> | 枠線スタイル<br>選択<br>枠線の色 | ✓ |  |  |  |  |  |  |
| ミーオス              |                      |   |  |  |  |  |  |  |

すると、この行の背景色が設定した色に変更されます。

| 4        | ∂B    | Ι         | <u>U</u> - | s × | 2 X <sup>2</sup> | 16px   |   | ~        | 段落 | Ī |   | $\sim$ |   |   |
|----------|-------|-----------|------------|-----|------------------|--------|---|----------|----|---|---|--------|---|---|
| <u>A</u> | ~ 👱 ~ | <u></u> × |            |     |                  | ~ :≡ ~ | " | ≡        | Ξ  | ≣ | ≣ | ₫      | 這 |   |
| 9        | Ø 😡   |           | ۲          | <>  | A                | A 🙂    |   |          |    |   |   |        |   |   |
| 1        |       | 2         |            |     | 3                |        |   | <b>_</b> |    |   |   |        |   |   |
| 4        |       | 5         |            |     | 6                |        |   |          |    |   |   |        |   |   |
| 7        |       | 8         |            |     | 9                |        |   |          |    |   |   |        |   |   |
|          |       |           |            |     |                  |        |   |          |    |   |   |        |   |   |
|          |       |           |            |     |                  |        |   |          |    |   |   |        |   |   |
|          |       |           |            |     |                  |        |   |          |    |   |   |        |   |   |
|          |       |           |            |     |                  |        |   |          |    |   |   |        |   | 1 |

#### 【列やセルの詳細を変更するには】

行ではなく、列や1つのセルのみの色を変更したい時には、③で行を選択するのではなく、列やセルを選択 して、それぞれの詳細設定から変更することができます。

### 【表全体の詳細設定】

| 表の詳細                       | <b></b>       | ×                     |  |  |  |  |  |
|----------------------------|---------------|-----------------------|--|--|--|--|--|
| 1<br>· <u>一般</u><br>· 詳細設定 | 幅<br>60%<br>9 | 高さ                    |  |  |  |  |  |
| /<br>[-                    | セルの間隔         | セル内余白(パディング)          |  |  |  |  |  |
|                            | 枠線幅<br>1<br>1 | 表題<br>□ キャプションの表<br>示 |  |  |  |  |  |
|                            | 記置<br>なし11 ~  | クラス<br>なし <b>、</b>    |  |  |  |  |  |
| 7                          |               | 取消保存                  |  |  |  |  |  |

また、表全体の詳細を設定したい場合も、同様に その下の「表の詳細設定」から設定することができ ますが、表全体の場合はさらに以下の設定も可能 です。

⑨ 表の幅:%で指定します。
⑩ 枠線の幅:「0」にすると透明になります。
表全体の枠線を変更したい場合は、ここの数字を変更します。デフォルトは「1」です。
⑪ 配置:左より、センター、右よりなどが設定できます。

## 【セルの詳細設定】

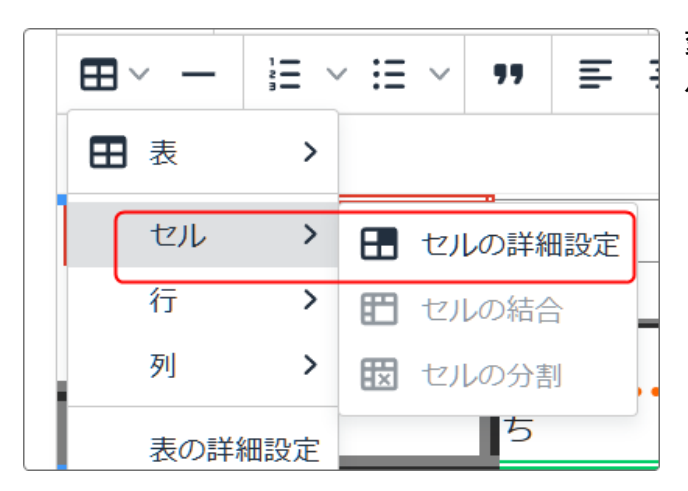

変更したいセルを選択した状態でメニューから「セルの詳細設定」を選択します。

セルの詳細設定 × -酸 幅 詳細設定 19.9822% 高さ セルタイプ セル スコープ なし v Horizontal align セルの幅は、ここで設定します。 ※レスポンシブ対応にするためには、%で設定す ることをおすすめします。

詳細設定画面が開きますので、さらに「詳細設定」 を押下します。

| セルの詩       | 細設定                                                  | ×  |
|------------|------------------------------------------------------|----|
| 一般<br>詳細設定 | 枠線幅   5   枠線スタイル   選択   枠線の色   1   1   1   1   1   1 |    |
|            | 取消                                                   | 保存 |

セルの枠線を設定する場合は、ここに数字を入れ ます。単位はピクセルですが、数字だけで大丈夫 です。

枠線のスタイル(点線、二重線など)は「枠線スタイ ル」で設定、その他枠線の色や背景色などもここか ら設定します。

| 例:   |                                          |   |   |
|------|------------------------------------------|---|---|
| セルの詳 | :                                        | × |   |
| 一般   | 枠線幅                                      |   |   |
| 詳細設定 | 5px                                      |   |   |
|      | 枠線スタイル                                   |   |   |
| -    | 選択                                       |   | ~ |
|      | 枠線の色                                     |   |   |
| 2    | #c2e0f4                                  |   |   |
|      | 背景色                                      |   |   |
| 一般   | 枠線幅   5px   枠線スタイル   選択   枠線の色   #c2e0f4 |   |   |

左のように設定したセルは、以下のように表示され ます。

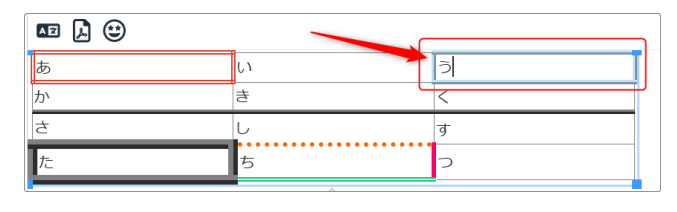

## 2. 行の枠線の線種や色を変更する

| 行の詳細 |                                                             | ×    |
|------|-------------------------------------------------------------|------|
| 一般   | 枠線スタイル     Dotted   12     枠線の色   #E03E2D     背景色   #f0ffe6 |      |
|      |                                                             | 取消保存 |

12 枠線スタイル:点線や二重線など枠の線種が変更できます。13 線の色を背景色と同じように変更することができます。

変更後、保存を押下すると枠の線種や色が変更できます。

| • | <br> | _ |  | 2 | $\mathbf{U}$ |  |
|---|------|---|--|---|--------------|--|
| 1 |      | 2 |  | 3 |              |  |
| 4 |      | 5 |  | 6 |              |  |
| 7 |      | 8 |  | 9 |              |  |
|   |      |   |  |   |              |  |